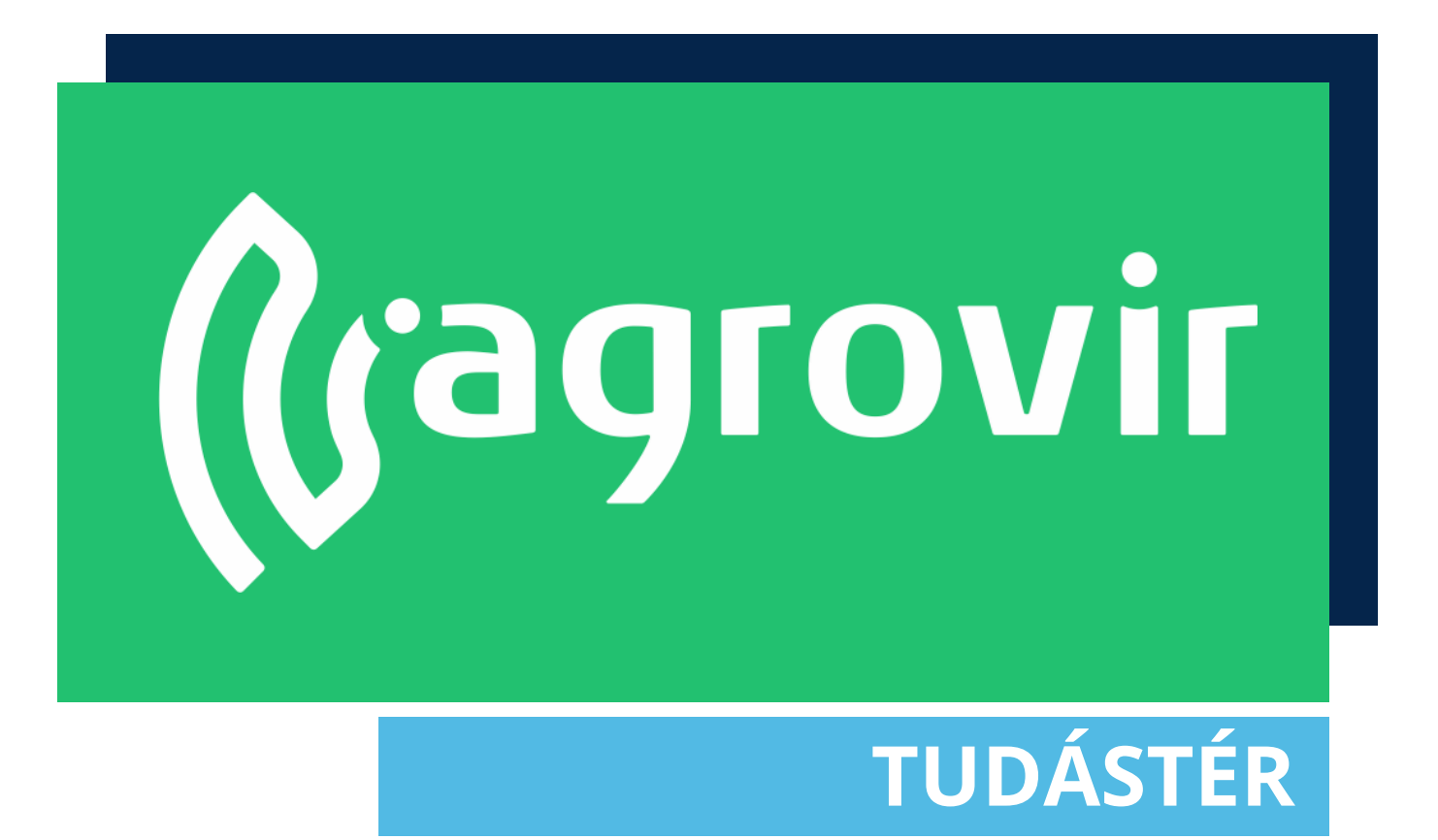

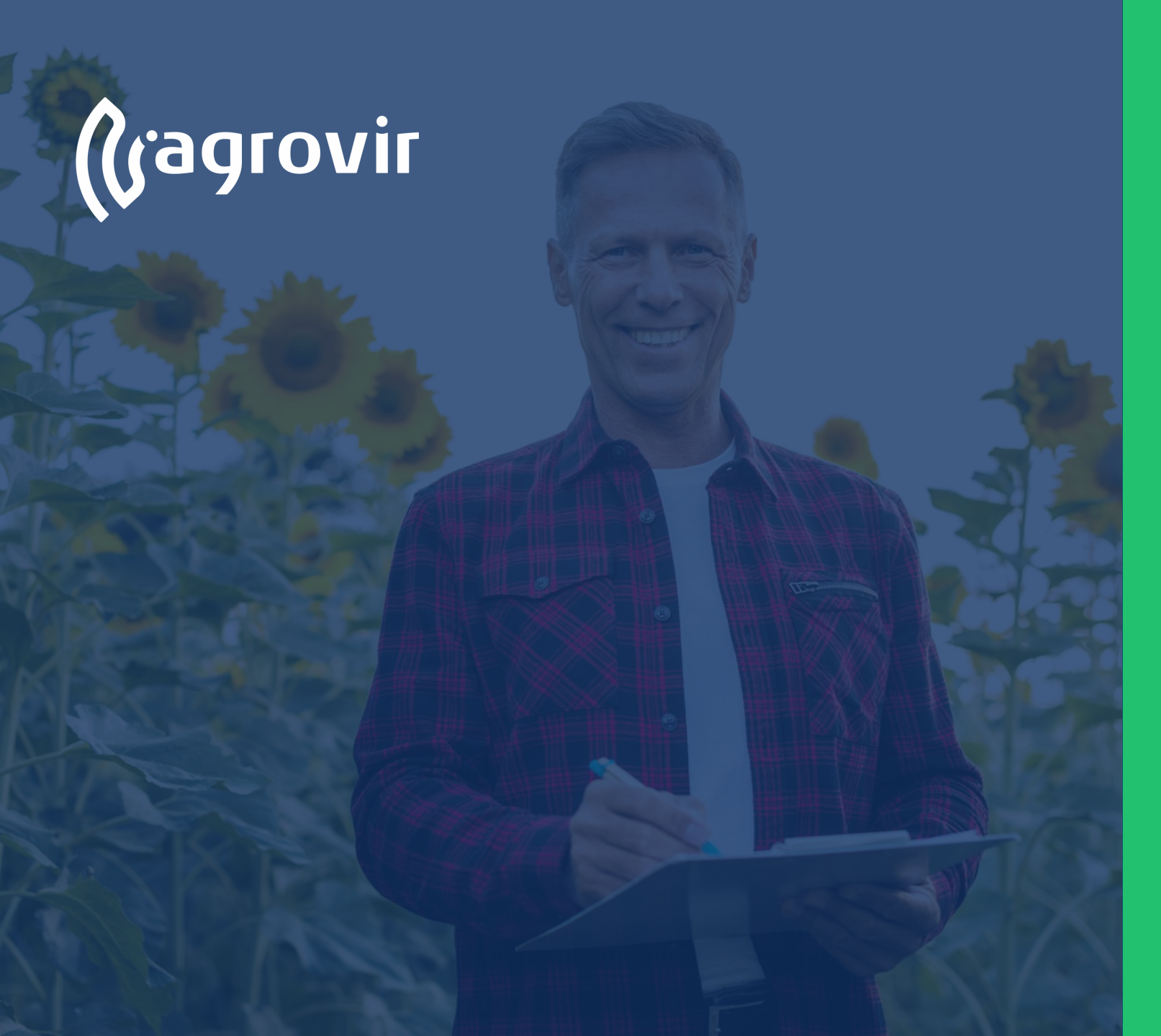

## ELSŐ LÉPÉSEK AZ AGROVIR RENDSZERBEN

#### TARTALOMJEGYZÉK

- Mi is az AgroVIR?
- Első lépések a kezdőképernyő felépítése
- A felhasználónév alatt elérhető funkciók
- Személyes adatok módosítása
- Feladatok kiadása
- Támogatás (support)
- Támogatás felvétele
- Névjegy
- Menüsor nyitása/zárása
- A kezdőlap testreszabása
- Egy menüpont bemutatása
- Egy menüpont jellemzői
- Összefoglalás

#### Mi is az AgroVIR?

- Az AgroVIR egy innovatív vezetői információs rendszer a mezőgazdasági vállalkozások termelési folyamatainak ellenőrzésére, tervezésére
- Komplex szemléletváltással segít a döntéshozatalban, hogy megbízhatóan, folyamatos szakmai alapokon nyugvó fejlődéssel, a legkevesebb idő és energia ráfordítással tudjunk hatékonyan, fenntarthatóan gazdálkodni
- Segít az adatok elemzésében és a kapott információ birtokában a helyes döntések meghozatalában

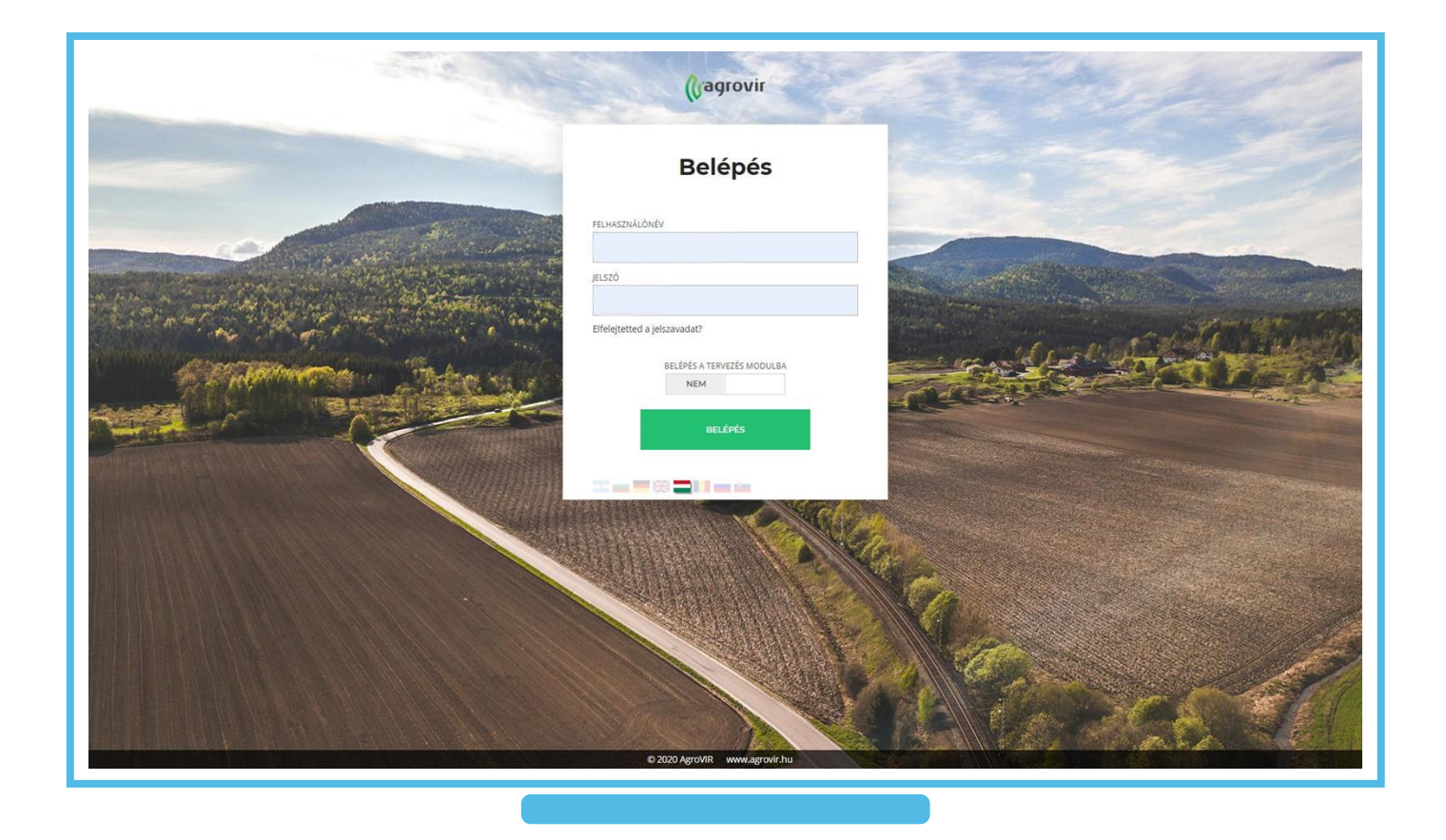

### Első lépések – a kezdőképernyő felépítése

- Belépés után a kezdőképernyő fogadja a felhasználót
- Minden felhasználó testre szabhatja kezdőképernyőjét.
  Ehhez Widgeteket használunk
- Bal szélen található a teljes Menüsor, mely a Menü gombbal összezárható/kinyitható
- A képernyő felső sorában balról jobbra: AgroVIR logó és felirat, Új megoldások, Rendszerüzenetek, Felhasználónév alatti legördülő menü, Kilépés gomb, ADM (Adatminőségi mutató) szám

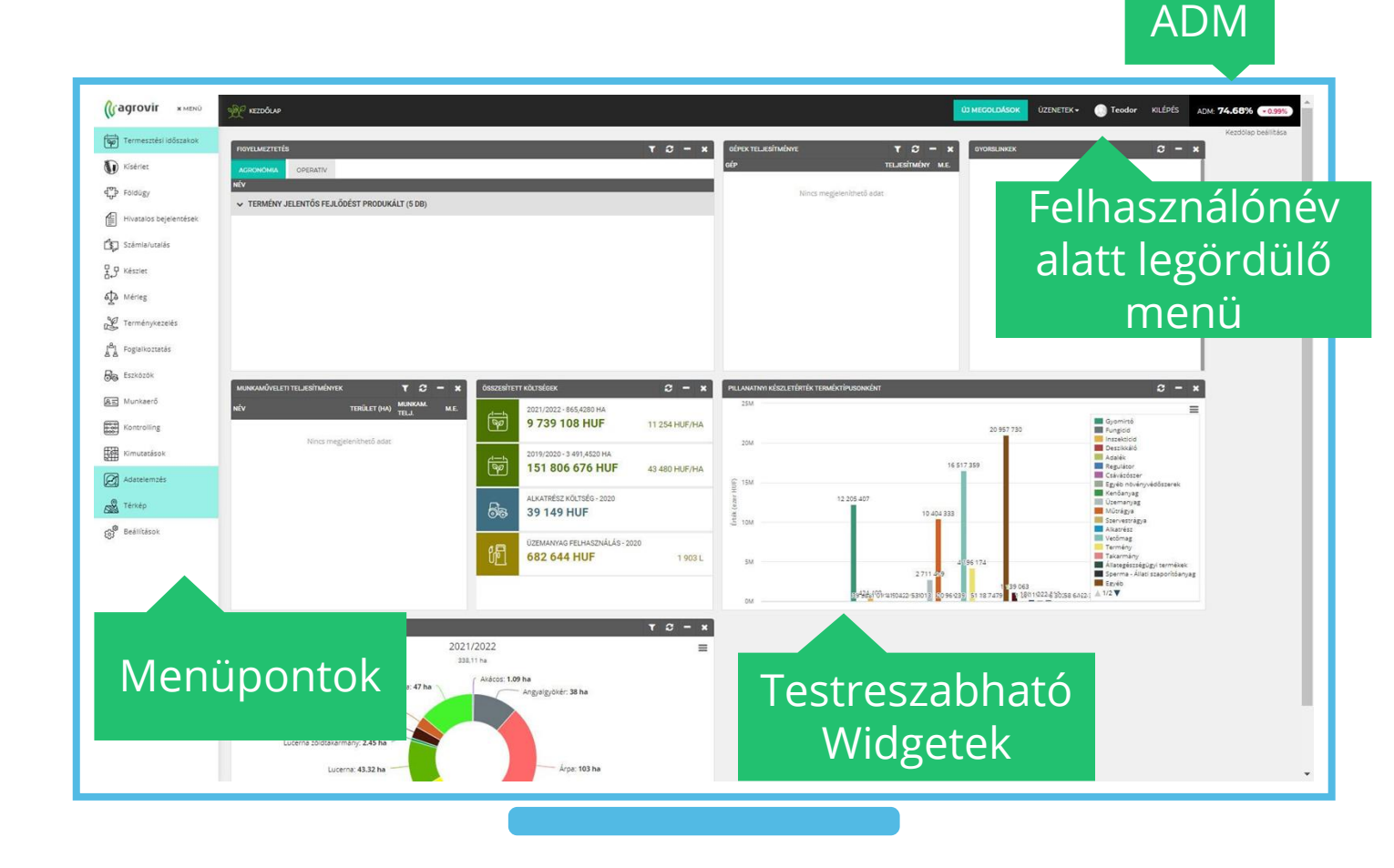

### A felhasználónév alatt elérhető funkciók

- Felhasználónevünk alatt további menüpontokat találunk
- A piktogramok segítségével az egyes modulok között válthatunk (Növénytermesztés, Borászat, szőlészet, Gyümölcs, ültetvény, Vetőmag-előállítás, Szarvasmarha, Sertés-, Nyúl- és Baromfitenyésztés)
- Alatta választhatok a cégeim közül
- A beállításokra kattintva a alapbeállításokhoz jutunk
- Saját adataim módosításához a "Személyes adataim" gombra kattintsunk
- A "Kiadott feladatok"-ra kattintva magunk, vagy alkalmazottjaink feladatait rendszerezhetjük

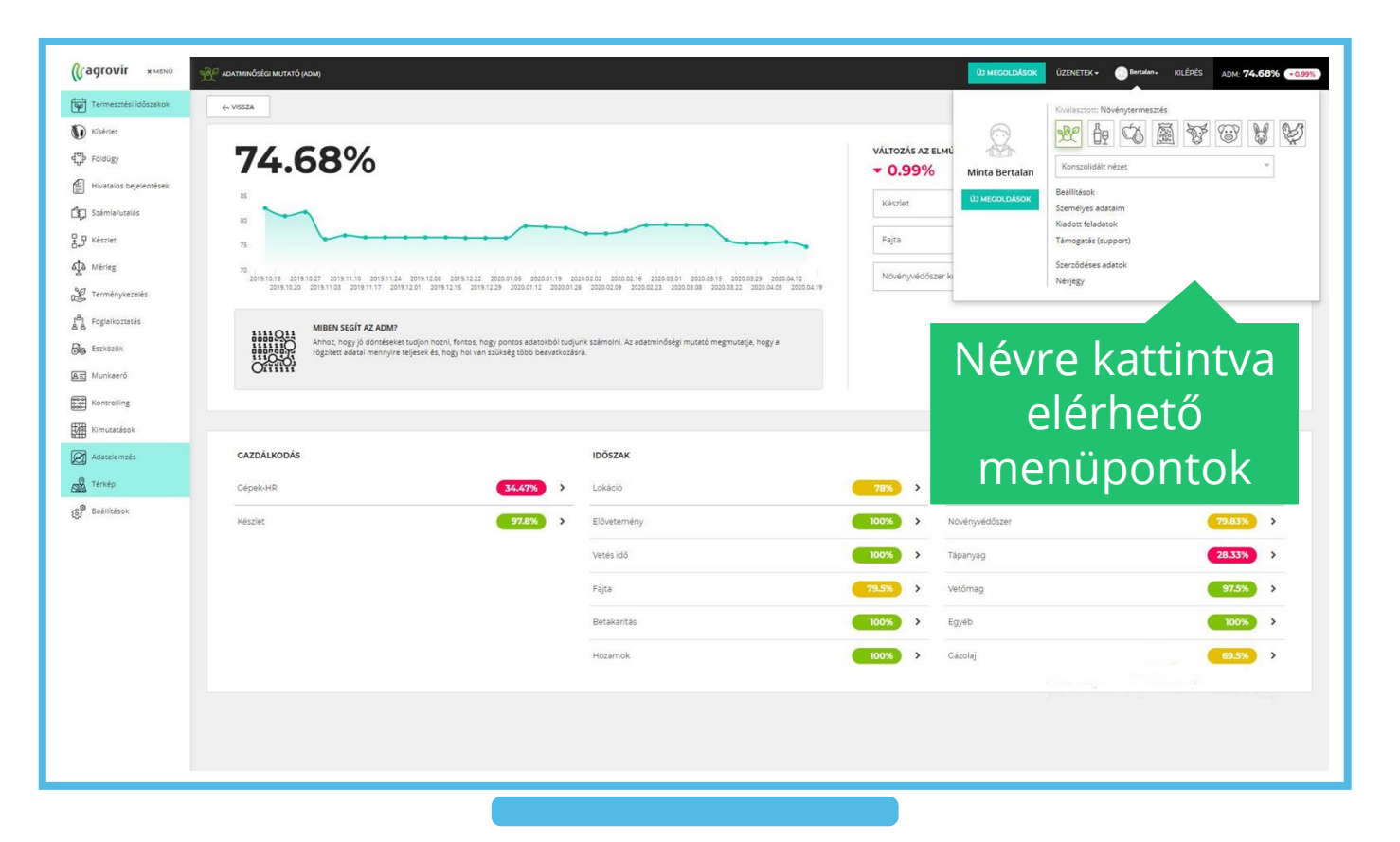

#### Személyes adatok módosítása

- Saját adataink módosításához a "Személyes adataim" gombra kattintsunk
- A felugró ablakban a piros csillagos mezők kitöltése kötelező, megadhatunk új nevet, felhasználónevet, e-mail címet, valamint jelszavunkat is megváltoztathatjuk

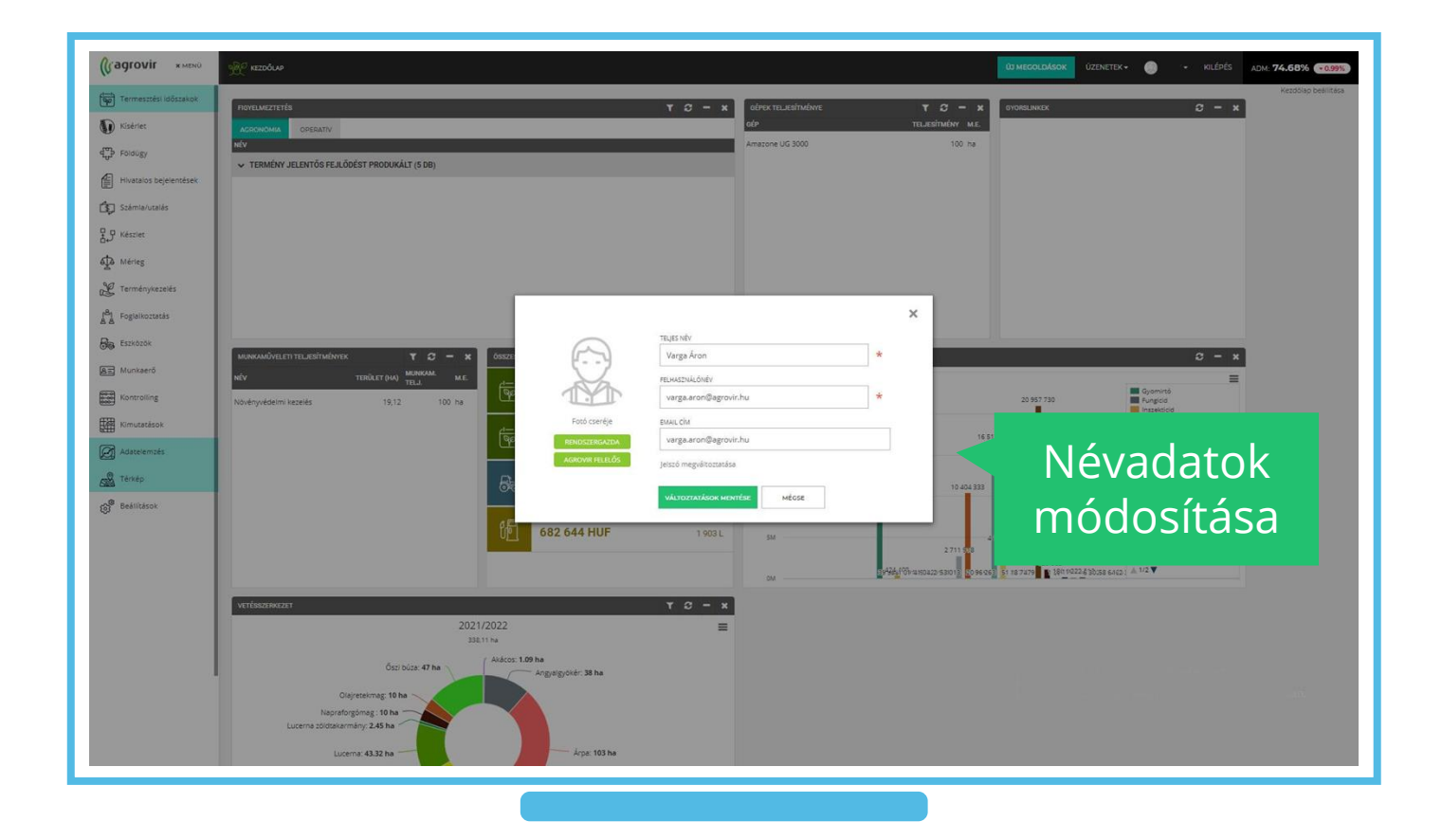

### Feladatok kiadása

- Ebben a menüpontban magunk, vagy munkatársaink feladatait rendszerezhetjük
- Új feladat létrehozásához válasszuk a kék színű "Új hozzáadása" gombot, mire a Feladat szerkesztése segédablak ugrik elő
- A segédablak feltöltésével elnevezhetjük, felelőshöz köthetjük, priorizálhatjuk a feladatot, megadhatunk határidőt és pár mondatban összefoglalhatjuk kéréseinket
- Mindezt rendszerüzenetként továbbíthatjuk a célszemély felé, így azonnal értesül a feladatról
- Rögzítéshez kattintsunk a zöld "Mentés" gombra

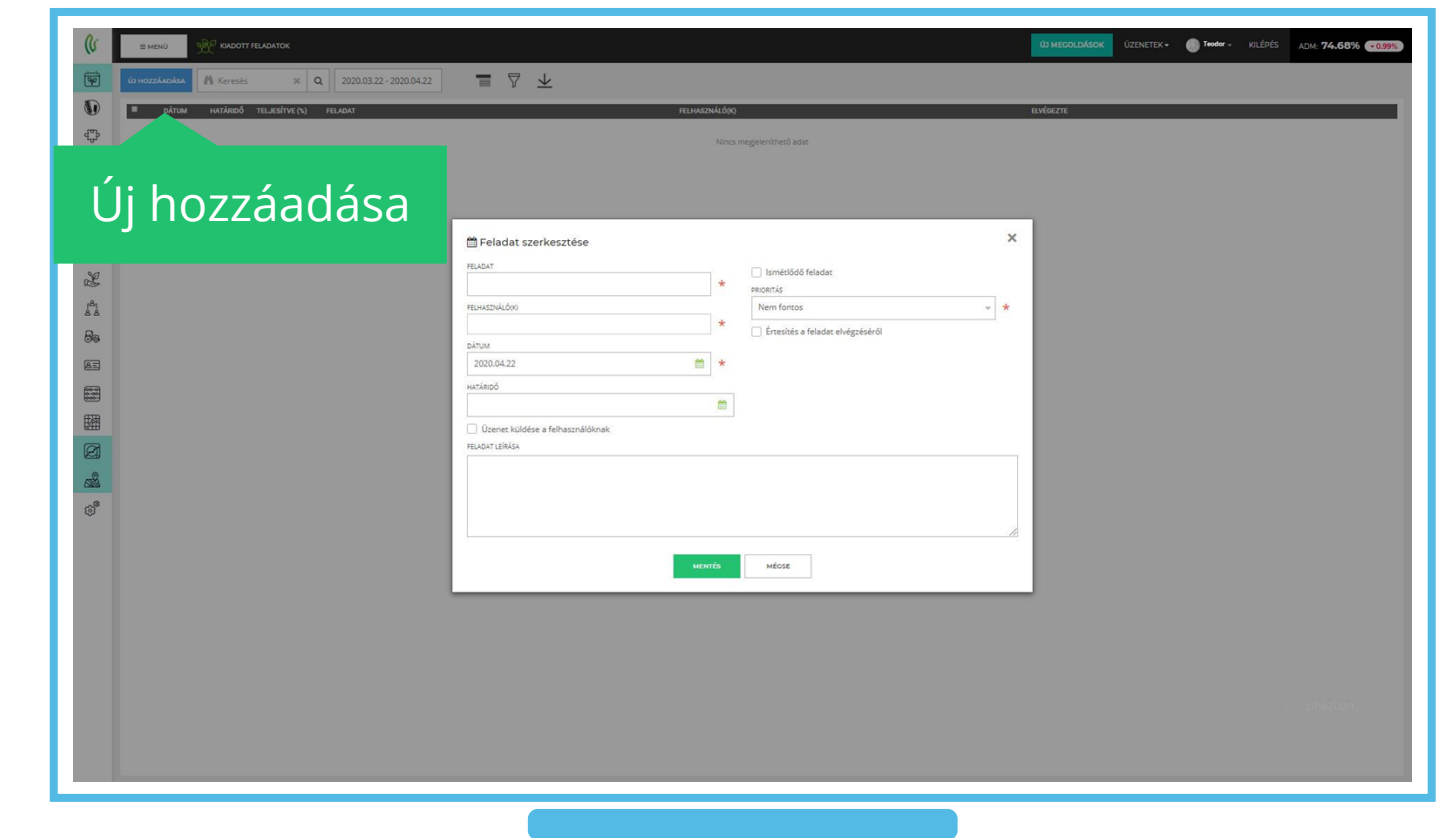

### Támogatás (support)

#### Névre kattintva elérhető a támogatás funkció

- Az esetleges hibák, fejlesztési igények, rögzítéséhez felhasználónevünkre kattintva a "Támogatás (support)" gombot használjuk
- A gomb lenyomásának hatására az eddig rögzített támogatási igényeinket látjuk listában
- Igényünk rögzítéséhez válasszuk a kék színű "Új bejegyzés hozzáadása" gombot
- Hatására a következő oldalon látható rögzítés menetét mutatjuk be

| (V               | I MEN        | ,<br>    | C TAMOGATI | G (SUPPORT) |                  |                       |                                                           |                                                                                                    |                                         |                             | UT MEGO           | UZE UZE                  | NETEK • Bertalan • KILEPI                | ADM: 74-6876    |
|------------------|--------------|----------|------------|-------------|------------------|-----------------------|-----------------------------------------------------------|----------------------------------------------------------------------------------------------------|-----------------------------------------|-----------------------------|-------------------|--------------------------|------------------------------------------|-----------------|
| 9                | io neasov    | tés hozz | ADÁSA PAS  | TNERFELEL   | söк M Keresés    | . × C                 | 2 2019.10.22 - 2020.04.22                                 |                                                                                                    | s•                                      |                             |                   | Kivā                     | lasztott: Növénytermesztés               |                 |
|                  | 7            |          | ELL. PRIOR | tās sors.   | . LÉTREHOZVA     | utoljára<br>Módosítva | TÂMOGATĂS CÍM                                             | LEÍRÁS                                                                                                    | ÁLLAPOT                                 | BEKÜLDŐ                     | •                 | <u>A</u>                 |                                          | ¥ © ¥           |
| ι <sub>e</sub> p |              |          |            |             |                  |                       |                                                           |                                                                                                    |                                         |                             | Varga Á           | ron Ko                   | nszolidált nézet                         | *               |
| <b>ŕ</b>         | <b>`</b>     |          |            |             |                  |                       | Táblatórzskönyv termékei                                  | 🔍 🗞 A táblatörzskönyv termékei részletesen kimutatás hozza be a                                                                                                    | Fejlesztés elkészült                    | Kacso Istvan                | Fe ÚJ MEGOLI      | Beal                     | lítások                                  |                 |
| L                | J            | D        | eje        | g           | yzes             | 5                     | Vizsgálati paraméterek<br>értékelnek rögzítése            | kivalasztott kultura összes ilőszakat, azokat is, amelyeken nem<br>A kísérletekhez kapcsolódó minták és állományszemlék esetében a<br>vizsgálati paraméterek értékeit a felületek táblázatos részében (az | Fejlesztés elkészült                    | Hegedűs Károly              | Ft                | Szer<br><u>Klad</u>      | nélyes adataim<br>i <u>ott feladatok</u> |                 |
| 1                |              |          |            |             | 4                |                       |                                                           | Tisztelt Címzett! Mivel a Tiszakürti Szövetkezet esetében<br>cégcsoportról van szó, így a bérmunka esetében többször…                                                                                     | Partneri egyeztetés<br>alatt            | Mészáros Zsolt              | Fe                | Tám                      | ogatás (support)                         |                 |
|                  | $\mathbf{T}$ | )Z       | Za         | ao          | dSa              |                       | Legeitetési napló                                         | Skedves Fejlesztők: A Mepar legeltetési naplóban lehetne egy<br>oszlop ami a korcsoport alapján számolja az állategységet, ill. egy                                                                       | Specifikálás alatt                      | Szász Eszter                | 0                 | Sze                      | datok                                    |                 |
|                  |              |          |            |             |                  | 5                     | Tábla karton javítás                                      | Tábla karton kimutatást kértünk le BHV 2018/19-es termelési<br>évre V-5-6 BHV 1. időszakra. (Ez az időszak szerepel csak BHV-nál                                                                          | Ellenőrizendő                           | Gyebnár-Bágyi Réka          | Fe                |                          |                                          |                 |
| <sup>181</sup>   | ç            | HU       | 6 C        | #151        | 2020.04.22 11:30 |                       | Dátum kereső                                              | Námogatásban a fejlécek keresését bekapcsolva a dátumos szűrők<br>nem jól működnek. Pi, rászűrnék e-hó 21. napra, akkor ha beírom                                                                         | Supportnål                              | Slemmer Ferenc              | Hiba!             | T.                       | ámoσ                                     | atác            |
| 30               | 0            | HU       | 8 0        | #151        | 2020.04.22 09:48 |                       | Raktár törlés jog                                         | A felhasználói jogoknál szerepel a raktár törlés, mint jog<br>(Készletnyilvántartás jogon belül). Viszont raktárt inaktíválni tudunk                                                                      | Supportnál                              | Zombóné Czipetits<br>Ildíkó | Műszaki segíts    |                          | uniogu                                   | lacus           |
|                  | c            | HU       | 0 0        | #150        | 2020.03.31 13:42 | 2020.04.22 08:58      | Mérlegen kladott idegen<br>készlet harmadik félnek        | "mérleg- új mérlegelés- kiadás típusú" Alapadatoknál (1) megadom<br>a három kötelező adatot: mérlegház, vontató, dátum. Mérés (2)                                                                         | Fejlesztés elkészült                    | Bognár László               | Fejlesztési igén  | 1                        | cuppo                                    | (r+)            |
| 52               | 0            | HU       | 0          | #81         | 2020.03.29 14:15 | 2020.04.22 07:09      | értékesítés raktárkészlet                                 | Ha egy termék értékesítésre kerül, ahhoz szükséges kiválasztani a kiadó raktárat ló lenne ha azen a felilíteten is úra műkötne ahony                                                                      | Fejlesztés elkészült                    | Balogh Annamária            | Fejlesztési igén  |                          | Suppo                                    | , (נווע         |
|                  | 0            | RO       |            | #142        | 2019.11.15 09:30 | 2020.04.21 18:45      | Mérlegelés- Idegen készlet<br>kezelése                    | Mérlegelésnél, az idegen készlet kiadásánál harmadik félnek,<br>jelenlen meg a historulatokon a harmadik fél is mint vevő ne csak                                                                         | Fejleszthető                            | Kacso Istvan                | Fejlesztési igén  |                          | 2020. április                            |                 |
| 翻                | 0            | AR       | 0 0        | #142        | 2019.11.02 18:31 | 2020.04.21 18:45      | ldegen készlet értékesítése 3.<br>fél felé - 1 lécésben   | Nivel a raktározó cég szempontjából nézzük, így nem lehet<br>idezen készletet értékesíteni 3 fél felé az értékesítési felúleten.                                                                          | Fejleszthető                            | Csongor Farkas              | Fejlesztési igény | Általános beállítá       | s 2020. április                          |                 |
| 2                | 0            | HU       |            | #14         | 2020.01.29 12:35 | 2020.04.21 18:44      | Gazdasági egység idegen<br>készlet                        | Nérjük a gazdasági egység termék felhasználás oldalon az<br>idezen készlet felhasználásának a lehetősépét is. A rendszer ielenleg.                                                                        | Fejleszthető / AgroVIR<br>általi válasz | Dezső Gábor                 | Fejlesztési igény | Kontrolling              | 2020. április                            |                 |
| 2                | 0            | HU       |            | #12         | 2019.11.05 12:00 | 2020.04.21 17:45      | Gazgasági egység                                          | Kérésem a következő lenne. A 6411 magtár típusú gazdasági<br>egységnél a termék költséget is beleszámítja a                                                                                               | Tanácsadói egyeztetés<br>alatt          | Tolvaly Orsolya             | Fejlesztési igény | Kontrolling              |                                          |                 |
| ¢                | 0            | HU       |            | #12         | 2019.11.29 10:32 | 2020.04.21 17:16      | Bevételezés                                               | Bevételezésnél mentés és kiadás gombra kattintva szeretnék  gazdacási esztéses munkaműveletere csatolni bevételezést                                                                                      | Partneri egyeztetés<br>alatt            | Radeczkiné Mázsa<br>Eszter  | Fejlesztési igény | Készlet<br>nyilvántartás |                                          |                 |
|                  | 0            | HU       |            | #64         | 2020.01.15 08:39 | 2020.04.21 17:02      | Földhasználati lista a<br>lövedékladó visszatérítéshez 2. | 1. Hogy/honnan számolja a program egy adott hrsz (földterület)<br>terület nasvságá? Mert eltérés van a szerződésben, hrsz adatokban                                                                       | Vizsgálat alatt                         | Aszmann Károly              | Fejlesztési igény | Kimutatások              |                                          |                 |
|                  | 9            | HU       | 0 0        | #43         | 2019.10.29 07:52 | 2020.04.21 16:39      | Foglaikoztatás-Napi eligazítás                            | Nem nyílik meg október 27-e vasárnap napi eligazításban.                                                                                                    | Fejleszthető                            | Erdősi Kitti                | Hiba)             | Foglalkoztatás           | 2020. április                            | 2.3.25          |
|                  | 0            | ни       | 0          | #51         | 2020.02.11 09:57 | 2020.04.21 16:23      | Többszörösen, tévesen<br>megjelenített költségek.         | A Gazdasági egységek költségeinél, ha partner cégről van szó,<br>akkor a rendszer tévesen ieleníti meg a műveleti költségeket: egysze.                                                                    | Fejleszthető                            | Tóth Gyula                  | Hiba!             | Kontrolling              | 2020. április                            | 2.3.25          |
|                  | 0            | ни       |            | #15         | 2020.04.01 08:04 | 2020.04.21 16:05      | Hozamolás interface - új mező                             | Tisztelt Fejlesztől Szeretném kérni a Hozamolás excel fájlból<br>felületre a Megjegyzés oszlop feltüntetését. Köszönöm!                                                                                   | Fejlesztéssel<br>megoldott, lezárt      | Szép Beáta                  | Fejlesztési igény | Készlet<br>nyilvántartás | 2020. április                            | 2.3.25          |
|                  | c            | HU       | 0 C        | #148        | 2020.02.27 06:37 | 2020.04.21 15:47      | MePAR ÉVI figyelmeztetés                                  | A MePAR munkaműveleti anyagok felületen a kijuttatott<br>növény-védőszereknél mutatja a rendszer az ÉVI hilbát, de nem                                                                                    | Ellenőrizendő                           | Dezső Gábor                 | Otlet             | Táblatörzskönyv          | 2020. április                            | 2.3.25          |
|                  | 4            | AR       |            | #149        | 2020.03.17 14:34 | 2020.04.21 15:34      | AR - Kultúrák költségei report -<br>download it in PDF    | To do: 1) See this report per crop and company 2) If the user<br>selects more than one company for each crop; each page must                                                                              | Fejlesztés elkészült                    | PRAT GAY MATEO              | Ötlet             | Kimutatások              | 2020. április                            | 2.3.25          |
|                  | 0            | HU       |            | #16         | 2020.04.03 15:01 | 2020.04.21 15:33      | Mezel leltár ktg gazdasági<br>egységből                   | Tisztelt Fejlesztől Szeretném kérni, hogy a tavalyi évben a<br>Kontrolling/Gazdasági egységek/Növénytermesztéshez besorolt                                                                                | Fejlesztés elkészült                    | Szép Beáta                  | Fejlesztési igény | Kimutatáspik kt          | iváljana Windowst                        | 2.3.25          |
|                  | 0            | HU       |            | #15         | 2020.02.28 13:34 | 2020.04.21 15:12      | Földbérleti díj termesztési<br>időszakra terhelése        | Legyetek szívesek segíteni, hogy a "2/20 Halmos gyümölcsös"<br>termesztési időszak esetében a 2019/2020-as termelési évben miért                                                                          | Vizsgálat alatt                         | Zombóné Czipetits<br>Ildíkó | Műszaki segítség  | Táblatórzskonýv          | álja a Windows rendszei                  | rt a Gépházban. |
|                  |              |          |            |             |                  |                       | Állatállomány rögzítése                                   | 😔 🗞 Hibásan az állatállomány rögzítése során nem lekövethető az                                                                                                    | Fejleszthető                            | Dezső Gábor                 | Hiba!             | Állattenyésztés          | Ana de elle                              |                 |

### Támogatás felvétele

- Támogatási igényünket/hibabejelentésünket a képen látható felületen rögzíthetjük
- A piros csillagos mezőket kötelező kitöltenünk
- Adjuk meg a támogatási igény címét, leírását, csoportmegjelölést, nyelvet, típust, prioritást, állapotot, céget és szerkeszthetőséget
- Majd rögzítsük igényünk a zöld színű "Mentés" gombbal

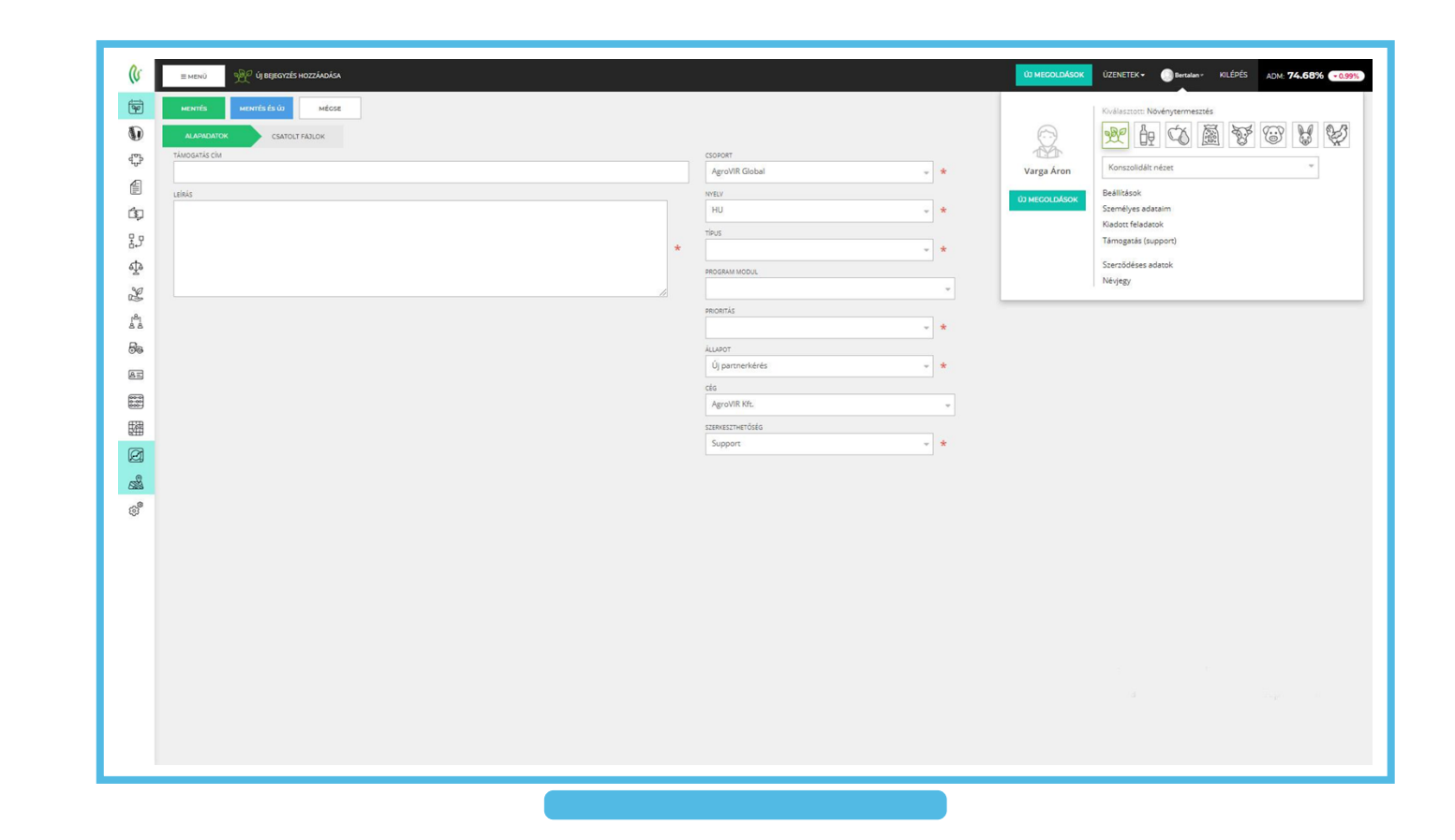

### Névjegy

- Saját nevünkre kattintva a legördülő menü segítségével tekinthetjük meg szerződéses adatainkat
  - Itt a bekapcsolt plusz csomag részleteit, valamint a licensz lejárati dátumát találjuk
- Kiemelt fontosságú a "Névjegy" menüpont
- Megnyitásával segítő kollégáink elérhetőségeit olvashatjuk, bármilyen AgroVIR-rel kapcsolatos kérdésre szívesen válaszolnak:
  - + 36 30 611 3971
  - + 36 30 296 3329

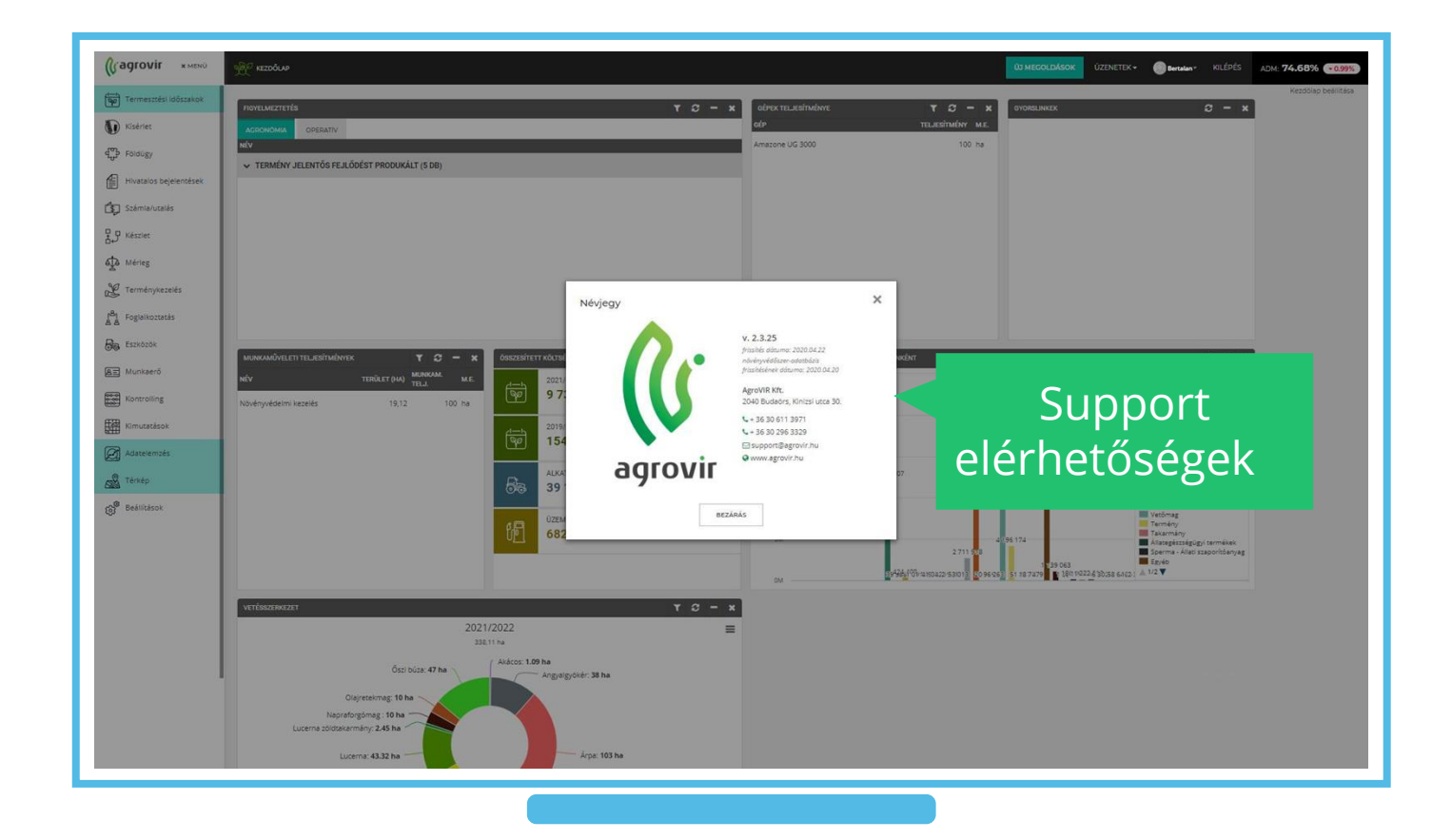

#### Menüsor nyitása / zárása

- Működés közben a képernyő bal oldalán elhelyezett menüpontok összezárhatók, hogy a hasznos felületből minél többet láthassunk
- A képen látható mód közben piktogramok jelzik a menüpontokat
- Amennyiben szeretnénk látni ismét a teljes menüsort, kattintsunk a bal felső sarokban elhelyezett szürke "Menü" gombra

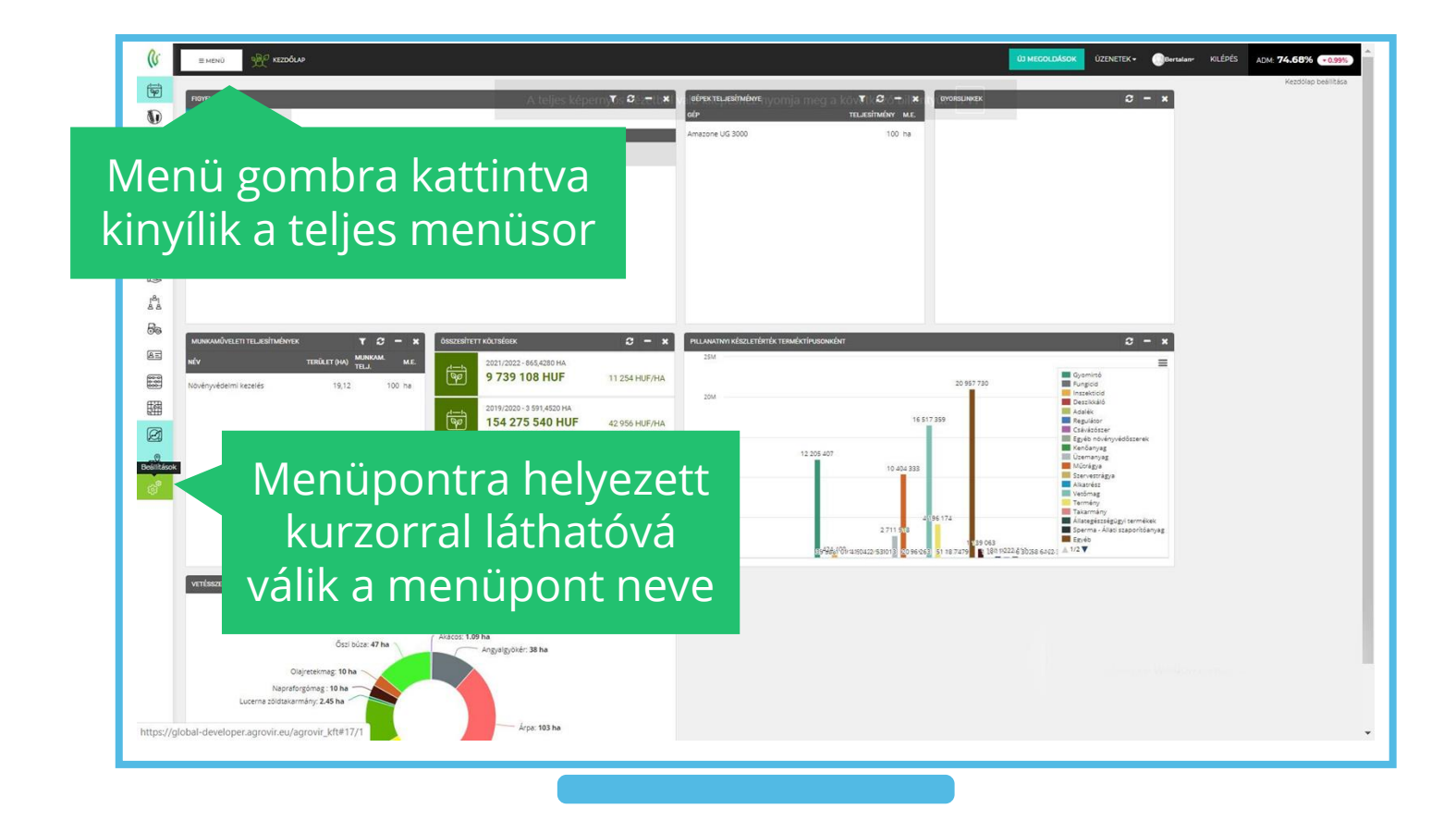

#### A kezdőlap testreszabása– 1.

- Kezdőlapunk testre szabott beállításával a számunkra legfontosabb információk előtérbe hozása mellett folyamatosan szemmel kísérhetjük gazdaságunk működését
- Továbbá rendkívül hasznos lehet, ha a gyakran használt funkciókat egy kattintással elérhetjük, a Gyorslinkek segítségével, melyet szintén rögzíthetünk a kezdőlapon

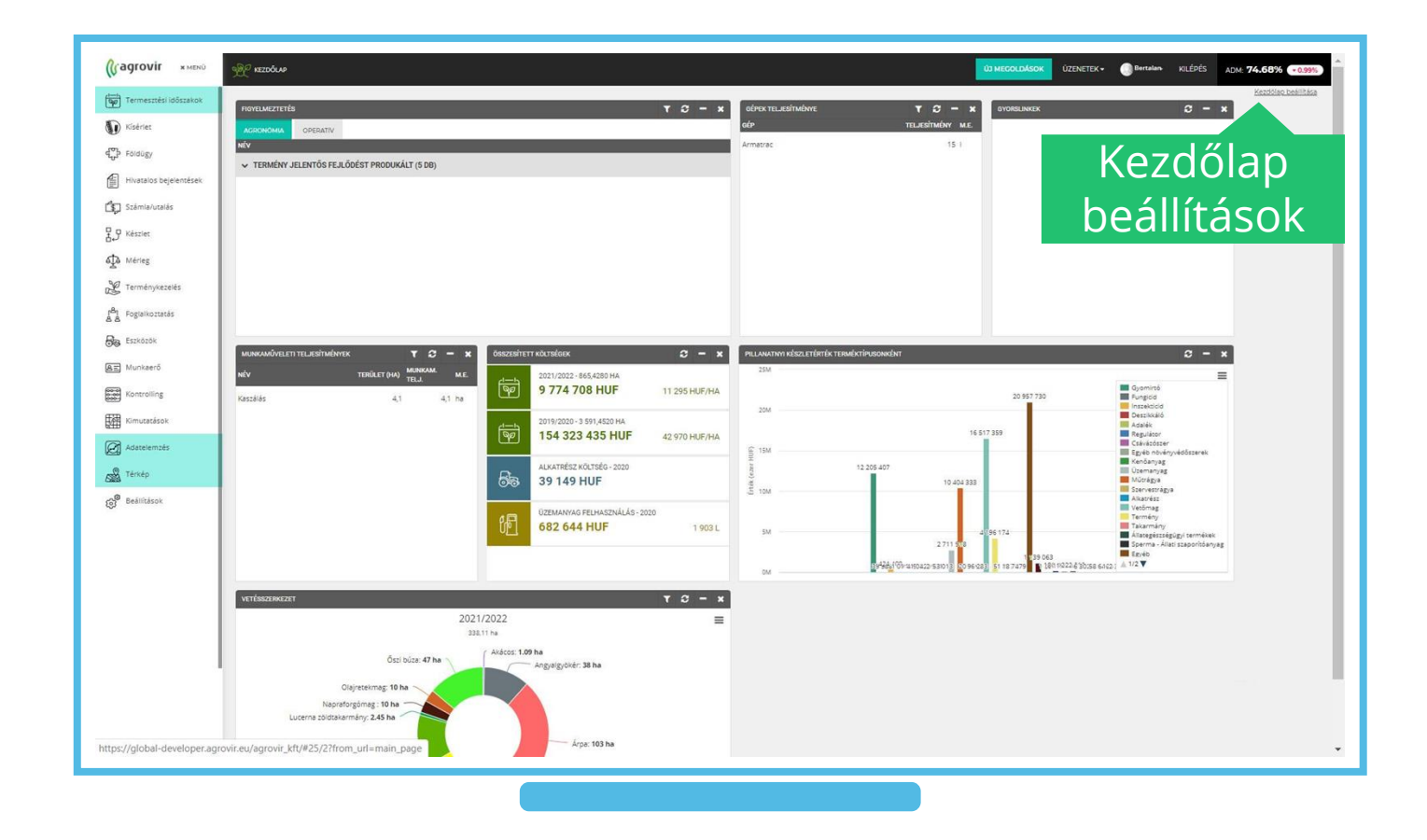

#### A kezdőlap testreszabása - 2.

- Az elérhető Widgetek bármelyikét kihelyezhetjük a kezdőlapra, ezáltal minden bejelentkezéskor láthatjuk a számunkra legfontosabb információkat
- Ehhez mindössze négy kattintásra van szükség:
  - 1. Kijelöljük a bal oldali listából a kívánt elemet
  - 2. Hozzáadjuk a zöld "Hozzáadás" gombbal
  - 3. Priorizáljuk, fontosság szerint
  - 4. Végül mentjük a beállítást a "Mentés" gombbal

Az első két lépés fordított sorrendben és az "Eltávolítás" gombot használva a kiválasztott Widget eltávolítását eredményezi

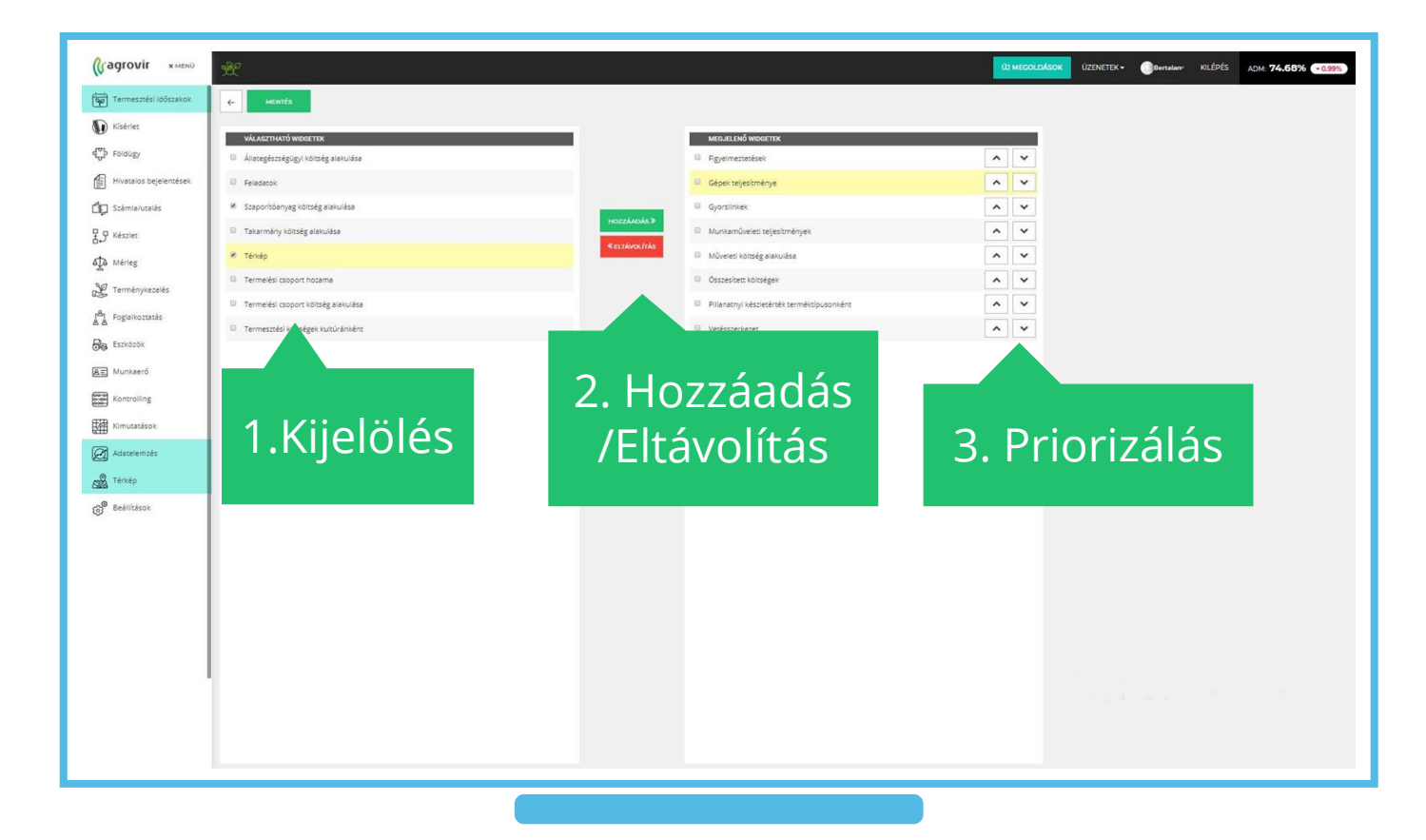

### Egy menüpont bemutatása

- Az AgroVIR valamennyi főmenüjére jellemző a kettesilletve a hármas tagoltság
- A főmenükbe belépve a bal oldali oszlopban az "Adatrögzítés" elemeit találjuk - munkánkat itt rögzíthetjük
- Középen találjuk a "Listákat" melyek segítségével az elkészült munka nézhető át táblázatokban
- A jobb szélső oszlop pedig az adott menüpont "Beállításaihoz" navigálja el a felhasználót

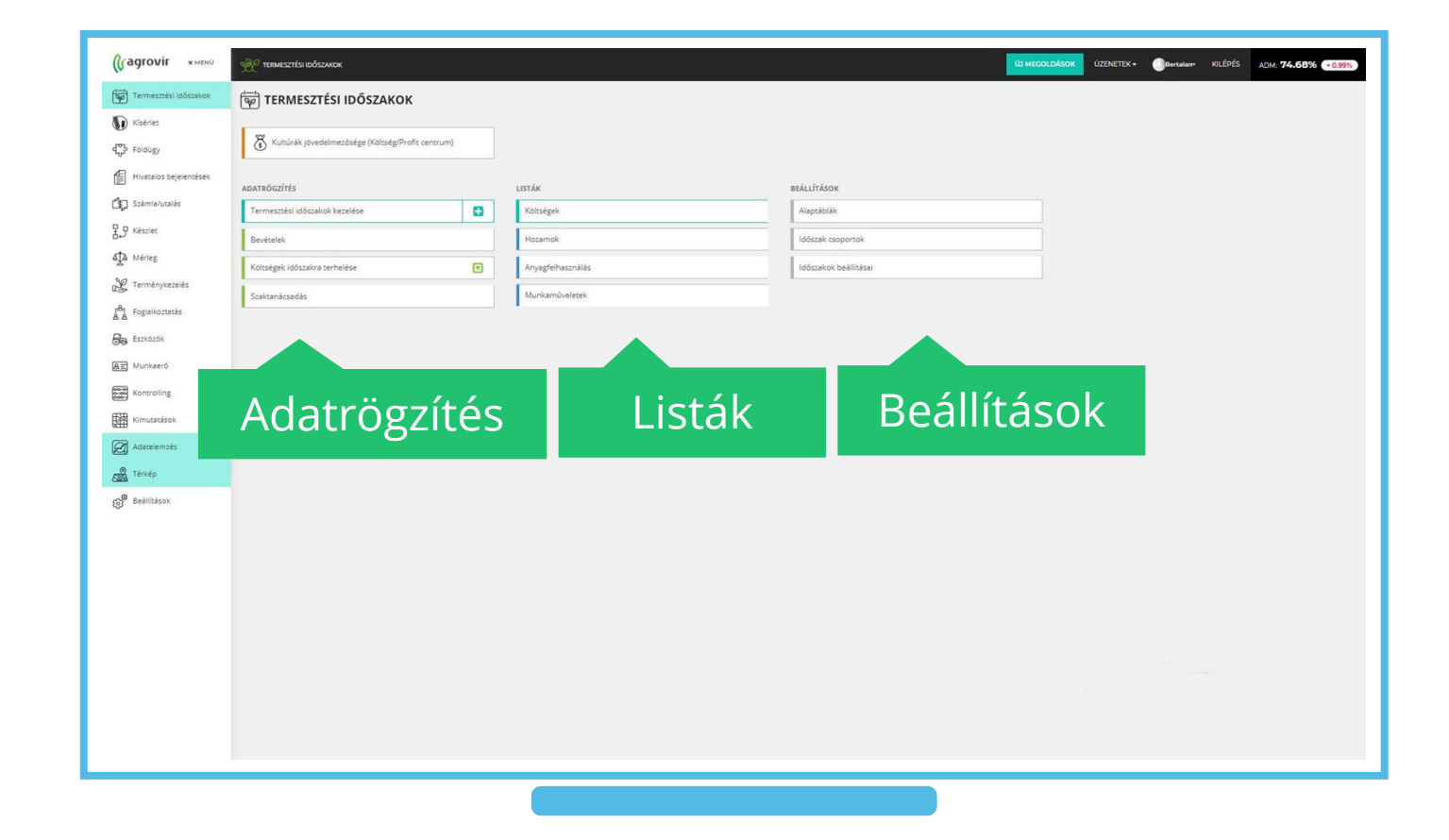

### Egy menüpont jellemzői – 1.

- A főmenü adatrögzítés felületén a Termesztési időszakok példáján prezentáljuk a felület funkcióit
- Legfelső sor gombjai:
  - Új hozzáadása
  - Keresés
  - Részletes keresés
  - Termelési év
  - Termelési év frissítése
  - Csoportosítás
  - Szűrés
  - Letöltés Excel formátumban
  - Gyorslink létrehozása a kezdőlapra
  - Térkép

| Termesztési időszakok  | ← ús HozzáAlaása 🕅 Kere | sés x Q 2018/2019                | - o 🔳 🏹            | 7 业 🗞 🎕         |              |                      |              |                      |                    |   |
|------------------------|-------------------------|----------------------------------|--------------------|-----------------|--------------|----------------------|--------------|----------------------|--------------------|---|
| Kisériet               | TABLAZAT TERKEP         |                                  |                    |                 |              |                      |              |                      |                    |   |
| P Foldugy              |                         | _                                |                    |                 | ZŐ KULTÚRA   | AZT MEGELŐZŐ KURTÚRA | FAJTA        | KEZDETE VÉGE         | VETEMÉNY TÍP. RÉGI | ó |
| Hivatalos bejelentések | A fol                   | ülat la                          | a mualu            | rabba           | eszi árpa    | Kukorica, Árpa       |              | 2019.10.02           | Főnövény           |   |
| Számla/utalás          | Alei                    | uletie                           | здуак              | IdDDo           |              |                      | Fümag juhleg |                      | Főnövény           |   |
| P Készlet              | 1.                      |                                  |                    |                 |              |                      | Szarvasi I.  | 2017.06.14           | Főnövény           |   |
| Mériez                 | n                       | asznal                           | t gom              | nbiai           |              |                      |              | 2019.04.22           | Főnövény           |   |
| Tarmán varalás         |                         |                                  | - 0 -              | - J -           |              |                      | ős gyep      | 2019.01.10 2020.12.3 | Fönövény           |   |
| - Termenykezetes       | 0 06 -                  | 02A - dfg                        | Teszt cég          | Lucerna         | 0,025        |                      | Szarvasi I,  | 2017.06.14           | Főnövény           |   |
| Foglaikoztatás         | 0 0° -                  | 110                              | māzsa              | Füszerpaprika   | 11           |                      |              | 2019.02.02           | Főnövény           |   |
| Eszkőzők               | 0 0° -                  | 18-19 Alapt 11,1/4,8 Ha          | Global Agro Bogesz | Rozs            | 4,8          |                      |              | 2018.09.01           | Főnövény           |   |
| Munkaerő               | 0 0 <b>% -</b>          | 18-19 Alapt 11,1/6,3 Ha          | Global Agro Bogesz | Årpa            | 6,3          |                      |              | 2018.09.01           | Főnövény           |   |
| Kontrolling            | 0 %· 📏 🎉                | 0 +15 °C 18-19 Alapt 12,35       | Global Agro Karesz | Káposztarepce   | 12,35        |                      |              | 2018.09.01           | Főnövény           |   |
| Kimutatások            | = 0°. 🥔 🕺               | 🔆 +15 °C 18-19 Alapt 13 kukorica | Global Agro Bogesz | Kukorica        | 13           |                      |              | 2018.09.01           | Főnövény           |   |
| Adatelemzés            | 8 <b>6.</b> 🖓 🔏         | 0 +15 *C 18-19 Alapt 14          | Global Agro Bogesz | Árpa            | 28           |                      |              | 2018.09.01           | Főnövény           |   |
| Térkép                 | • 🖻 📽 - 🔟 🎉             | ثَنَّةُ +14 °C 18-19 Alapt 15    | Global Agro Bogest | Őszi búza       | 15           |                      |              | 2018.09.01           | Főnövény           |   |
| Beáilítások            | 0°                      | 18-19 Alapt 15/1                 | Global Agro Bogesz | Kukorica        | 11           |                      |              | 2018.09.01           | Főnövény           |   |
|                        | B 0% •                  | 18-19 Alapt 15/2                 | Global Agro Bogesz | Kukorica        | 19           |                      |              | 2018.09.01           | Főnövény           |   |
|                        | 0 0° - 00 %             | 0 +15 *C 18-19 Alapt 1m          | Global Agro Bogesz | Kukorica        | 1,55 Lucerna |                      | AJAXX        | 2019.01.03           | Másodvetemény      |   |
|                        | • os- 💋 🎉               | 0 +15 °C 18-19 Alapt 2/1         | Global Agro Bogesz | Cukorrépa       | 1,35         |                      |              | 2018.09.01           | Főnövény           |   |
|                        | = <b>0:- %</b>          | ∰ +15 °C 18-19 Alapt 2/2         | Global Agro Bogesz | Cukorrépa       | 1,17         |                      | Cucoredes    | 2019.02.05           | Főnövény           |   |
|                        | 0 0° - 🚫 Ha             | -Q-+15 ℃ 18-19 Alapt 3           | Global Agro Bogesz | Csemegekukorica | 3,55         |                      |              | 2018.09.01           | Főnövény           |   |
|                        | 0 0 <mark>6</mark> -    | 18-19 Alapt 3,21                 | Global Agro Bogesz | Őszí búza       | 3,21         |                      |              | 2018.09.01           | Főnövény           |   |
|                        | □ Ĥ 0°,-                | 18-19 Alapt 33,33                | Global Agro Bogesz | Kukorica        | 33,33        |                      |              |                      |                    |   |
|                        | 0°. 0%.                 | Ö: +15 °C 18-19 Alapt 4          | Global Agro Bogesz | Durumbúza       | 4,55         |                      |              |                      |                    |   |
|                        |                         | 174                              |                    |                 |              |                      |              |                      |                    |   |

### Egy menüpont jellemzői - 2.

| Funkció neve            | Szimbólum                 | Funkció leírása                                                                                                    |  |  |  |  |  |
|-------------------------|---------------------------|----------------------------------------------------------------------------------------------------|--|--|--|--|--|
| Új hozzáadása           | "Új hozzáadása" gomb      | Új időszakot itt rögzíthetünk                                                                                                    |  |  |  |  |  |
| Keresés                 | Keresőmező                | Lehetőségünk van a táblázat egészében keresni                                                                                      |  |  |  |  |  |
| Részletes keresés       | Nagyító                   | A nagyítóra kattintva oszlop szinten is kereshetünk                                                                                |  |  |  |  |  |
| Termelési év            | Évválasztó legördülő menü | Kiválaszthatjuk a választott termelési időszakot                                                                                   |  |  |  |  |  |
| Termelési év frissítése | Ívelt körkörös nyilak     | ldőszak váltás után a táblázatot ezzel a gombbal frissíthetjük                                                                     |  |  |  |  |  |
| Csoportosítás           | Vízszintes vonalkák       | A gomb megnyomásával a már felvitt adatokat különböző szempontok<br>szerint gyűjthetjük össze                                      |  |  |  |  |  |
| Szűrés                  | Tölcsér                   | A táblázatok mindegyike szűrhető (cég, partner, cég és partner szerint)<br>emellett a már lezárt időszakokat is láthatóvá tehetjük |  |  |  |  |  |
| Letöltés Excelben       | Lefelé mutató nyíl        | Minden megjelenő adat letölthető excel formátumban                                                                                 |  |  |  |  |  |
| Gyorslink létrehozása   | Láncszem                  | A kezdőlapon azonnal elérhető funkciók létrehozása                                                                                 |  |  |  |  |  |
| Térkép                  | Térkép                    | Átnavigálás a térkép felületre                                                                                                    |  |  |  |  |  |

### Egy menüpont jellemzői - 3.

- Minden menüpontnak lehetnek sajátosságai, egyedi megoldásai, amelyeket az adott témakör ismertetésekor külön is jelezni fogunk
- Valamennyi felületre igaz, hogy az egyedi felhasználói fiókok révén mindenki személyre szabhatja saját fiókját, így a megjelenő oszlopok sorrendje (bal kattintás az oszlop nevére, majd húzzuk a kívánt helyre) változtatható
- Az oszlopokat elrejthetjük/megjeleníthetjük (jobb kattintás a fekete sávra, majd az oszlopneveknél a pipát kivesszük/berakjuk)

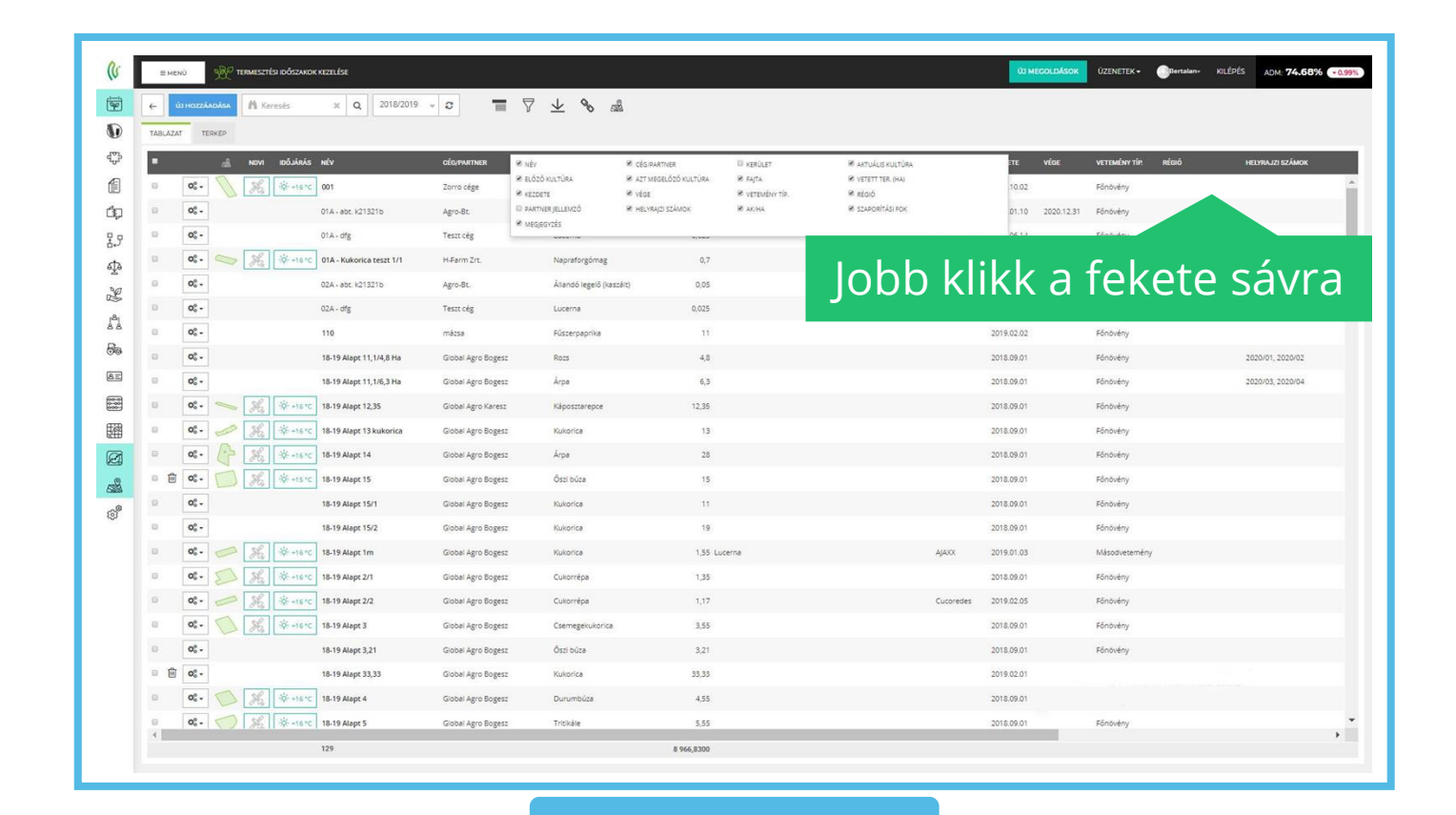

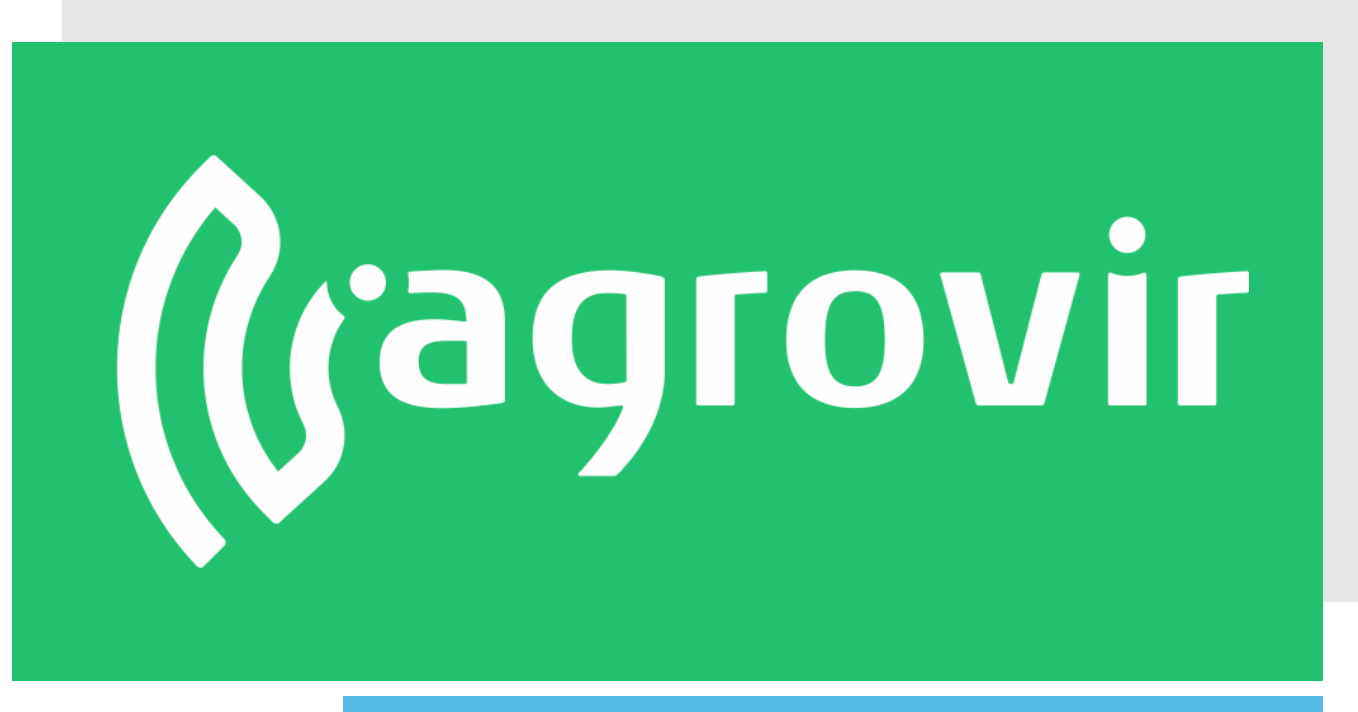

# KÖSZÖNJÜK A FIGYELMÉT!